## How to Add Members and Guests to a Court Booking

- 1. Select date and time you want to book
- 2. On the Make a booking pop up window under Participants click on <u>+Add participant</u>

| INL                                       | FF                                                                                                    |
|-------------------------------------------|----------------------------------------------------------------------------------------------------|
| Make a booking $	imes$                    |                                                                                                    |
| Court 1                                   |                                                                                                    |
| Thursday 23rd July 2020, 11:00 to 12:00 🗸 | FR                                                                                                    |
| For 1hr 0 minutes                         |                                                                                                    |
| Participants                              |                                                                                                    |
| WG Wendy Griffiths<br>Member              | -                                                                                                    |
| + Add participant                         | FF                                                                                                    |
|                                           |                                                                                                    |
| Free                                      |                                                                                                    |
|                                           | Make a booking X   Court 1 Thursday 23rd July 2020, 11:00 to 12:00 V   For Ihr 0 minutes Participants   Wig: Wendy Griffiths Member + Add participant   Free Example 1 |

3. Enter the First and Last name of the participant and click Save

4. This participant then is added to the list. You are able to select whether this is a member or guest. Please note the default is Guest not Member.

|                                   | and a DUUNIIIS |        |   |
|-----------------------------------|----------------|--------|---|
| Friday 14th August 2020, 09:00 to | 10:00 🗸        |        | 1 |
| For 1hr 0 minutes                 |                |        |   |
| Participants                      |                |        |   |
| WG Wendy Griffiths<br>Member      |                |        |   |
| JB joe bloggs<br>Guest 🗸          |                | Remove |   |
| <u>+ Add participant</u>          |                |        |   |
| T . 100.00                        |                |        |   |

5. Continue to click <u>+Add participant</u> for all players and update the member or guest status.

|   | Make a booking               |        | ^ |
|---|------------------------------|--------|---|
|   | WG Wendy Griffiths<br>Member |        | - |
|   | JB Joe Bloggs<br>Guest V     | Remove | ł |
| E | GJ Gren Jackson<br>Member 🗸  | Remove | l |
| E | HW Heather Watson<br>Guest v | Remove | × |
| E | T-150.00                     |        |   |

- 6. Click on the Continue booking button
- 7. Confirm your booking and pay for any guests (£5 per guest)

| C  | Confirm your booking                                                                            |                                                                                   |       |   |  |  |  |  |
|----|-------------------------------------------------------------------------------------------------|-----------------------------------------------------------------------------------|-------|---|--|--|--|--|
|    | <b>Booking details</b>                                                                          |                                                                                   | £10.0 | 0 |  |  |  |  |
|    | <b>Court 1</b><br>23 July 2020 11:00 - 12:00                                                    |                                                                                   |       |   |  |  |  |  |
|    | Main contact<br>Wendy Griffiths (Member)<br>Participants<br>Joe Bloggs (Guest), Gren Jackson (/ | Email address<br>wendyanngriffitha@hotmail.com<br>Member), Heather Watson (Guest) |       |   |  |  |  |  |
| Pa | yment details                                                                                   |                                                                                   |       |   |  |  |  |  |
|    | TOTAL COST<br>Show more                                                                         | E10.00                                                                            |       |   |  |  |  |  |
| PL | EASE NOTE: Cancelled bookings will be<br>Confirm and psy                                        | refunded if cancelled 24 hours or more before the start of the booking slot.      |       |   |  |  |  |  |